## User Manual for BITS HELP DESK

Link: https://support.erp.bits-pilani.ac.in/

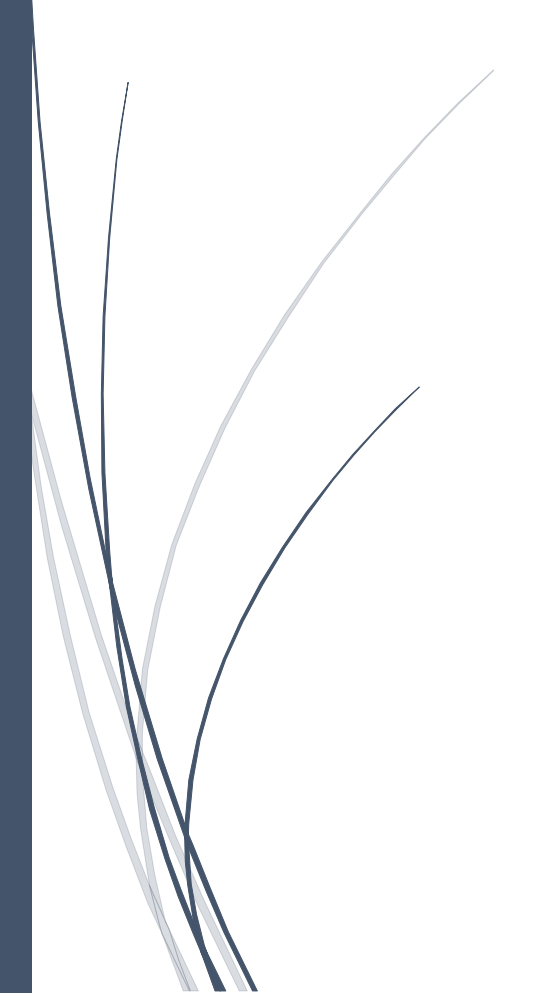

IT BPDC

# Step 1: The BITS Help Desk portal address is <u>https://support.erp.bits-pilani.ac.in/</u>. Click on sign in.

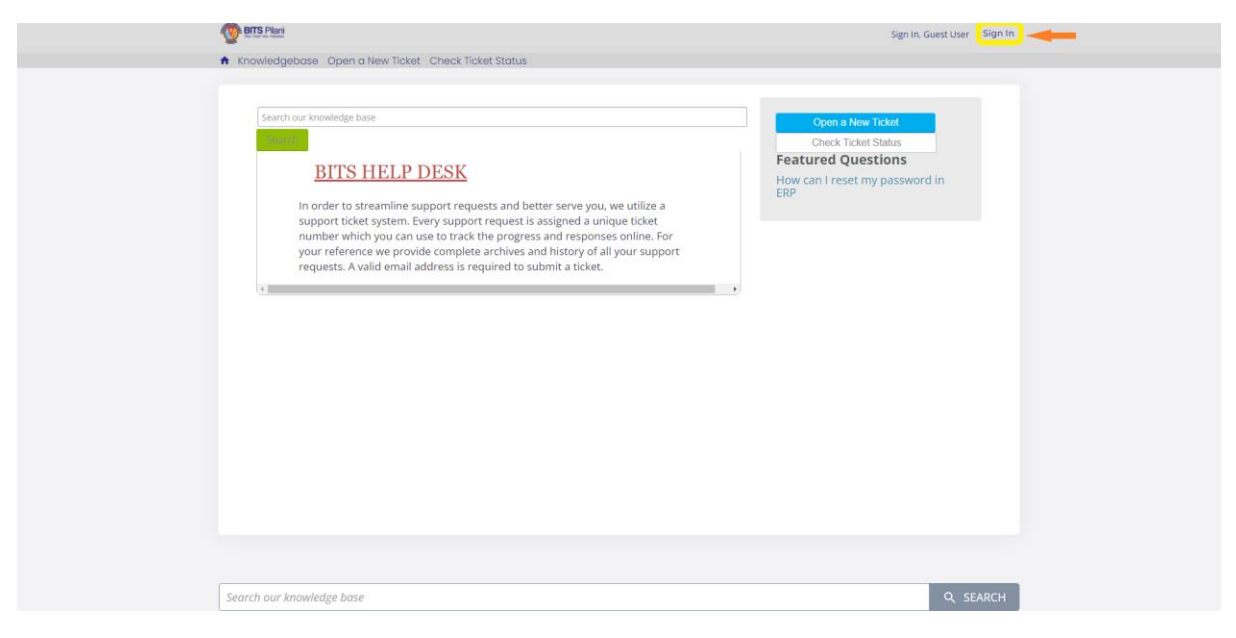

### Step 2: Click on Sign in with SAML for Clients

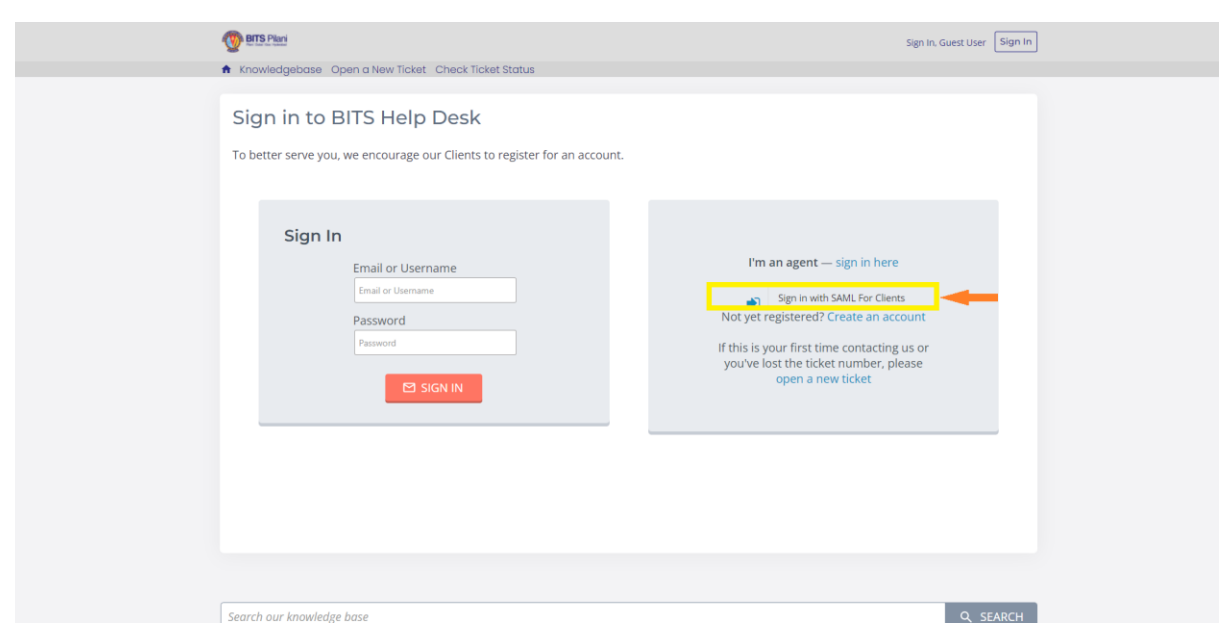

Note: As Single sign-on is enabled, In the browser if the User is already logged in to University e-mail then just by click on Sign in with SAML For Clients (as highlighted on above screenshot), the user will be directly redirected to Home Page of the Help Desk portal. Step 3: Sign in to BITS Help Desk with University Email credentials.

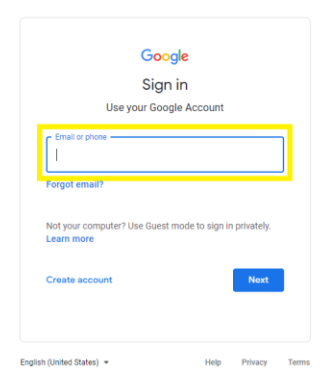

### Step 4: Upon Sign in, it will redirect to Home page. Click on Open a New Ticket.

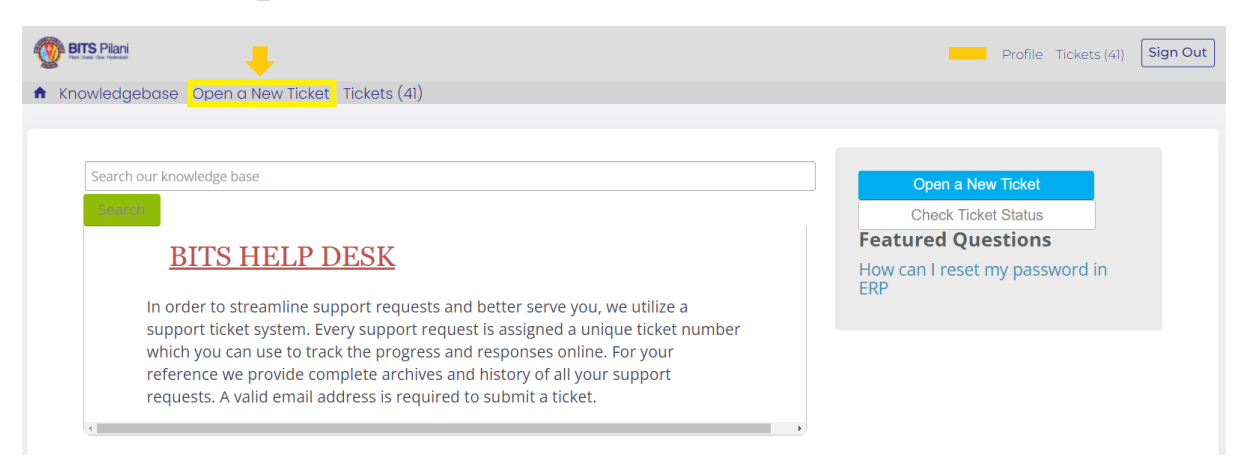

Step 5: Here, choose the Help Topic, Issue summary, relevant details & files can be attached. Then click on Create Ticket.

| O BTS Plant                                                                        | Profile Tickets (40) Sign Out                         |  |
|------------------------------------------------------------------------------------|-------------------------------------------------------|--|
| <ul> <li>Knowledgebase Open a New Ticket Tickets (40)</li> </ul>                   |                                                       |  |
|                                                                                    |                                                       |  |
| Open a New Ticket<br>Please fill in the form below to open a new ticket.           |                                                       |  |
| Email                                                                              |                                                       |  |
|                                                                                    |                                                       |  |
| Helo Topic DUBAI CAMPUS / Printer issue                                            | Choose relevant Help Topic                            |  |
| Ticket Details                                                                     |                                                       |  |
| Please Describe Your Issue                                                         |                                                       |  |
| Issue Summary *                                                                    |                                                       |  |
| Printer Issue                                                                      | Issue Summary can be mentioned here                   |  |
| ↔ ¶ 【3 A+ B / ½ 5 ≡ 12 ① ■                                                         | ∞ — ≒                                                 |  |
| Dear Concern. The printer is not working from my Computer. Kindly get<br>Thank you | it rectified. 💦 🔶 Issue Details can be mentioned here |  |
|                                                                                    |                                                       |  |
| Drop files here or <u>choose them</u>                                              | Issue relevant files can be attached here             |  |
|                                                                                    | Click to create new ticket                            |  |
| Create                                                                             | Ticket Cancel                                         |  |

#### Some Help Topics are as follows,

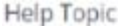

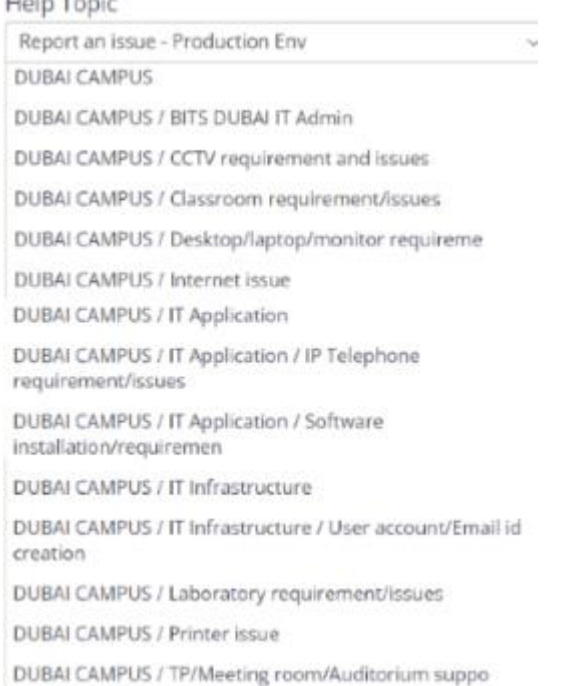

#### Note: Kindly ensure to choose only the Help Topics starts with **DUBAI CAMPUS**, which are related with BPDC to create ticket.

Step 6: Click on Tickets to view tickets in Grid view. Click on Open / Closed to view the tickets by status.

| BITS Pilani            |                                |                          |                                                    | Profile Tickets (41) Sign Out                 |
|------------------------|--------------------------------|--------------------------|----------------------------------------------------|-----------------------------------------------|
| ♠ Knowledgebase O      | pen a New Ticket Ticke         | ts (41) 🦛 Click on Ticke |                                                    |                                               |
|                        |                                |                          |                                                    |                                               |
|                        |                                |                          |                                                    |                                               |
| Search                 | ٩                              |                          | All Help T                                         | opics ~                                       |
|                        |                                |                          |                                                    |                                               |
| Tickets C              |                                |                          | Or                                                 | oen (16) Closed (25)                          |
| Showing 1 - 16 of 16   | Open Tickets                   |                          | Click                                              | •<br>on Open to view Open tickets / Closed tr |
| Click on ticket number | to update and follow up the ti | cket                     | view                                               | Closed tickets by Status on Grid view         |
| # 👕                    | Create Date                    | Status                   | Subject                                            | Department                                    |
| 738211                 | 2/7/22                         | Open                     | Printer Issue                                      | DUBAI CAMPUS                                  |
| 867461                 | 12/20/21                       | Open                     | Data center Maintenance                            | DUBAI CAMPUS                                  |
| 126588                 | 12/20/21                       | Open                     | All Account disable require for withdrawal student | DUBAI CAMPUS                                  |
| 743372                 | 12/20/21                       | Open                     | Printer parts replace require                      | DUBAI CAMPUS                                  |
| 897706                 | 12/20/21                       | Open                     | Printer issue needs to be fixed in Room 143        | DUBAI CAMPUS                                  |
| 196965                 | 12/19/21                       | Open                     | test                                               | DUBAI CAMPUS                                  |
| 431341                 | 12/17/21                       | Open                     | test-meeting room support required today           | IT Department                                 |
| 974239                 | 12/17/21                       | Open                     | test-meeting room support required                 | IT Department                                 |
| (74070)                | 10/17/01                       | 0.000                    | test2                                              | IT Deseutes est                               |

Step 7: Click on ticket number to open an existing ticket to update / track status.

| 0           | OTS Plan                                                                                               |                                                                           | Profile Tickets (41) Sign Out |
|-------------|----------------------------------------------------------------------------------------------------|---------------------------------------------------------------------------|-------------------------------|
| •           | Knowledgebase Open a New Ticket Tickets (41)                                                           |                                                                           |                               |
| 4<br>1      | Printer Issue<br>#738211                                                                               |                                                                           | ⊖Print ∕Edit                  |
| E           | Basic Ticket Information                                                                               | User Information                                                          |                               |
| T<br>D<br>C | Department         DUBAI CAMPUS           Create Date         2/7/22 15:40                             | Name<br>Email<br>Phone                                                    |                               |
|             | posted 2/7/22 15:40       Dear Concern, The printer service not working in my computer, Kit Thank you. | indly get it rectified.                                                   |                               |
|             | To best assist you, we request that you be specific and detailed $\star$                               |                                                                           |                               |
|             | ↔ ¶ 🖾 A# B / <u>U</u> S 🚍 🖾 🖸 👪 ∞ —                                                                    | 5                                                                         |                               |
|             |                                                                                                    | To best assist you, the specific detailed informa<br>can be provided here | tion                          |
|             | Drop files here or <u>choose them</u> The Issue relevent files can be drop                             | pped here                                                                 |                               |
|             | To Post reply Post Reply                                                                               | Reset Cancel                                                              |                               |

| travintogratome Open of two lister tistets (4)      O Versage Posted Successfully      Printer Issue     er3acit      Basic Ticket Information     User Information                                                                                                    |
|----------------------------------------------------------------------------------------------------|
| Message Posses Successfully  Printer Issue  #738211  Basic Ticket Information User Information                                                                                                    |
| Printer Issue #738211 Basic Ticket Information User Information                                                                                                    |
| Basic Ticket Information User Information                                                                                                    |
|                                                                                                    |
| Ticket Status Open Name Open CARVUS Environment<br>Department OUMECNAPUS Environment<br>Create Date 2/7/22 15:40 Phone                                                                                                    |
| posted 2/7/22 15:40                                                                                                    |
| Deer Concern, The printer service not working in my computer. Kindly get it rectified.<br>Thank you.                                                                                                    |
| Created by Created by |
| posted 2/7/22 15:49                                                                                                    |
| My System Is having Windows 10 05.<br>Thenk you.                                                                                                    |
| Message Posted Successfully                                                                                                    |
|                                                                                                    |
| To best assist you, we request that you be specific and detailed *                                                                                                    |
| + Issue progress details can be mentioned here                                                                                                    |
|                                                                                                    |
| To post reply regarding the issue progress                                                                                                    |
| Pest Reply Reset Cancel                                                                                                    |

Kindly communicate to IT Department, In case of any clarifications on BITS Help Desk portal.

E-mail: <a href="mailto:itsupport@dubai.bits-pilani.ac.in">itsupport@dubai.bits-pilani.ac.in</a>

Thank you.